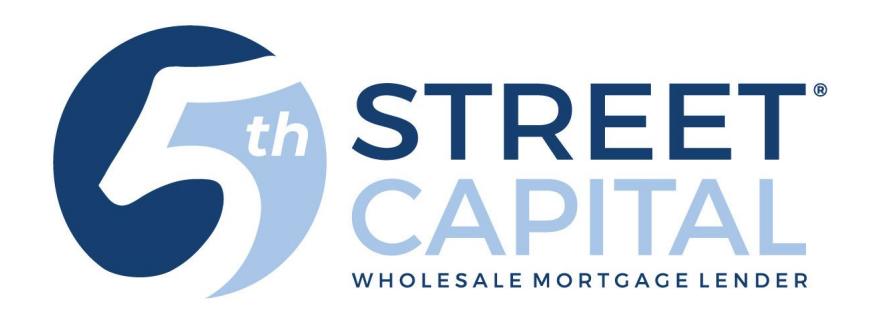

# How to Submit a Loan

V9.18.2024

Go to our website: www.5thstcap.com

Click "Pipeline Login" on the top right

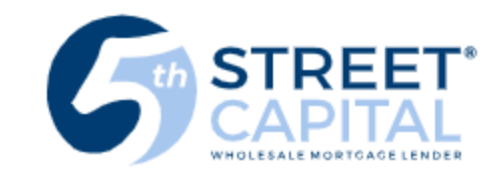

ABOUT US BECOME APPROVED PRODUCTS & PRICING RESOURCES CONTACT US

**PIPELINE LOGIN** 

You will be redirected to our mortgage platform: <u>https://5thstreetcapital.mortgagebotlos.com/</u>

Enter your User ID and click "Next"

(If you do not have a User ID you can register on our website using the link below <u>https://www.5thstcap.com/contact/register.php</u>)

Enter your password and click "Log in"

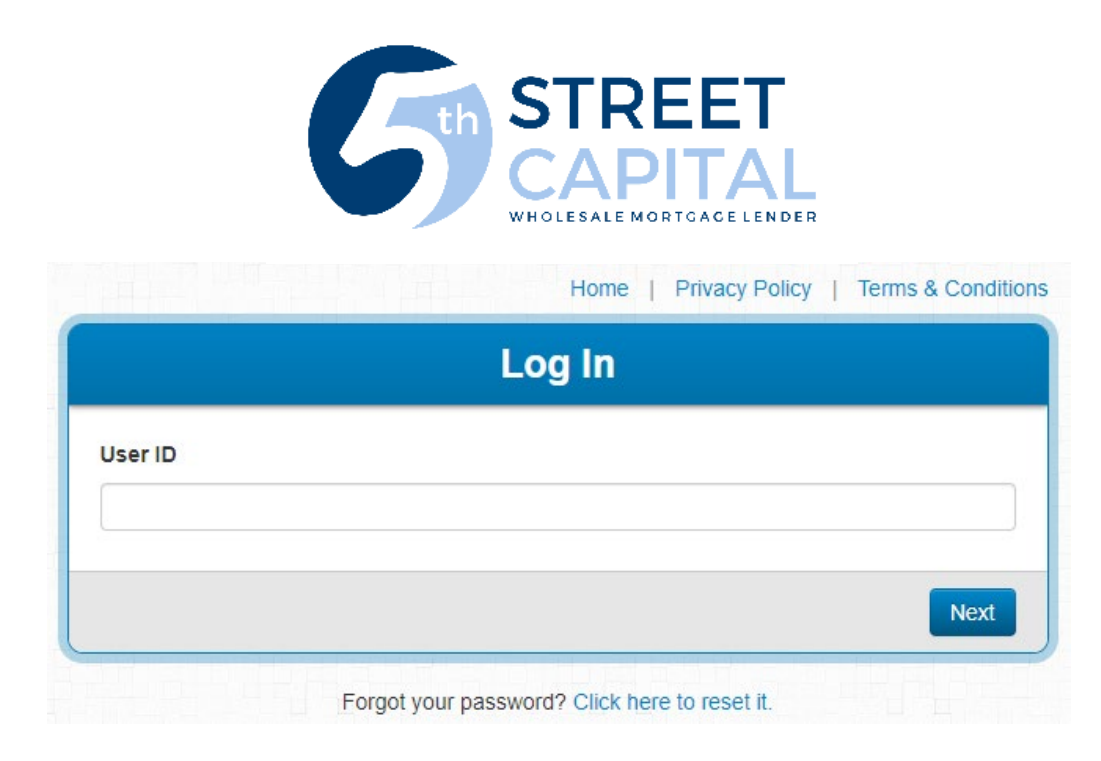

|                | Log In                                     |        |
|----------------|--------------------------------------------|--------|
| our Image:     | Your Phrase:                               |        |
|                | word if your image and phrase are correct. |        |
| nter your pass |                                            |        |
| Reset Secu     | urity Questions                            | Log In |

#### Click "Create"

| ≝        | FINASTRA MORTGAGEBOTLOS |                  |   | 0          | θ  |
|----------|-------------------------|------------------|---|------------|----|
| Pipeline | Mortgage Pipeline       | Search All Loans | q | Create Loa | an |
| Rates    | All Loans 👻 🔅 👻         |                  |   | FILTER =   | =  |

- Choose the Loan Officers name under Originator then click submit (If your LO is not listed in the drop down click here to have them added: <u>Click here to have your LO added</u>
- Action: Import a Loan
- Submit

| Create Loa  | an                                                                                                    |
|-------------|----------------------------------------------------------------------------------------------------|
| New Loar    | n Setup                                                                                                    |
|             | In the text box below, enter a few sequential characters contained in any of the following:<br>Institution ID, Institution Name, Originator First Name, or Originator Last Name. Then, select<br>an item from the drop down menu, and click Submit. |
| Originator: | 5th Street Wholesale > 5th Street Capital, Inc. > Mortgagebot Tester                                                                                                    |
| Action:     | Import A Loan 🗸                                                                                                    |
|             |                                                                                                    |
| Submit      | Cancel                                                                                                    |

- Choose Ilad/MISMO 3.4 under file format if you have 3.4 file ; Choose Fanniemae 3.2 if you have 3.2 file
- Choose your Product (If you are unsure run it through the <u>Quick Pricer</u>)
- Click Choose File and locate your 3.4 or 3.2 file on your computer
- Loan Origination Type is Wholesale
- Click Import

Do not click import more than once. A new screen will appear within 10 seconds.

Click Refresh on your browser

|  | m | port | A | Loan |
|--|---|------|---|------|
|--|---|------|---|------|

| Step 1: Please sele<br>Step 2: Please sele<br>Step 3: Click brows<br>Step 4: Click import | ect the file format you would like to import.<br>The product for the file you are importing.<br>The to locate the file on your computer.<br>The to retrieve the file. |
|-------------------------------------------------------------------------------------------|----------------------------------------------------------------------------------------------------|
| File Format                                                                               | FannieMae 3.2 <ul> <li>Is Employee Loan</li> </ul>                                                                                                    |
| Product                                                                                   | Non-Conforming 30 year Fixed 5SCh                                                                                                    |

Choose File Sproles.fnm

×

Import Cancel

Loan Origination Type Wholesale 🗸 🗸

Office: (888) 702-3385 | Fax: (888) 702-2965 | 2020 Camino Del Rio N Ste 700 San Diego, CA 92108 Copyright 2024 © 5th Street Capital, Inc. Licensed by the Department of Business Oversight NMLS #1436495

File Name

- The loan summary will appear
- Your loan will automatically be assigned a loan number

| _m             | FINASTRA MORTGAGI     | EBOTLOS |                        |        |                                            |                   |                 |  |
|----------------|-----------------------|---------|------------------------|--------|--------------------------------------------|-------------------|-----------------|--|
| Pipeline       | Loan #4461292270      | 4       | 461292270 - 1          | NAV    | ID                                         |                   |                 |  |
| ∽s<br>Rates    | General Loan Summa    | ry      |                        |        |                                            |                   |                 |  |
|                |                       |         | Application Criteria   |        |                                            |                   |                 |  |
| Reports        | Forms & Docs          | ~       | Application Date:      |        | 9/18/2024                                  | Property Address  | 0               |  |
|                | Lending Portal - URLA | ~       | Name<br>Monthly Income |        | 0                                          | Value of Property | 0               |  |
| E<br>Resources | Doc Packages          | ~       | Social Security Number | ber    | 0                                          |                   |                 |  |
|                | Closing Docs          | ~       | Loan Details           |        |                                            |                   |                 |  |
| Evan2270       | Services              | ~       | Final:                 | 9/18/  | 2024                                       | Product Code:     | 30 year Fixed H |  |
|                | Status & Tracking     |         | Loan Amount:           | \$1,49 | 2,000.00                                   | Rate:             | 5.625%          |  |
|                | Status & Hacking      | ~       | Loan Purpose:          | Purch  | nase                                       | APR:              | 0.000%          |  |
|                | Actions               | ~       | Institution:           | 5th St | treet Capital, Inc. (5th Street Wholesale) | P & I:            | \$0.00          |  |
|                |                       |         | Loan Status:           |        |                                            | PITI:             | \$9,706.11      |  |
|                | Imaging               | ~       | AU Status:             |        |                                            | Lock Status:      | Not Locked      |  |
|                |                       |         | Property Address:      |        |                                            | Lock Expiration:  |                 |  |
|                | [No                   | Title]  | Annual and Malaca      | Coror  | 1800, CA 92118                             | Cash To Close:    | \$343,795.20    |  |
|                |                       |         | Appraised value:       | \$1,86 | 5,000.00                                   | Closing Date:     |                 |  |
|                |                       |         |                        |        |                                            |                   |                 |  |

## On the left panel of the screen, select "Forms and Docs" then Select "Register Loan"

| Pipeline        | NAVID /<br>Loan #4461292270 |   | Regi | ster Loan                                                                                                    |                               |                        |               |                                                             |
|-----------------|-----------------------------|---|------|----------------------------------------------------------------------------------------------------|-------------------------------|------------------------|---------------|-------------------------------------------------------------|
| ∽s<br>Rates     | <b>Y</b> Type to filter     |   |      |                                                                                                    |                               |                        |               |                                                             |
| Reports         | Forms & Docs                | ^ | ÷    | Cami Originator - 5th Street Capital, Inc ID: 5th Street Wholesale<br>2020 Camino Del Rio N, Suite 700, San Diego, CA 92108<br>Phone: 868-702-3365<br>Expand All  Collapse All |                               |                        |               | Fields marked in red are required; all others are optional. |
| <b>Delivery</b> | Borrower Summary            |   |      | Contact Information<br>Contact Name                                                                                                    | Contact Phone                 | Contact Fax            |               | Contact Email                                               |
| Resources       | Loan Estimate               |   |      | Product Information Product Name                                                                                                    |                               |                        | Loan Number   | Investor I can #                                            |
|                 | Itemized Fee Worksheet      | æ |      |                                                                                                    | •                             |                        | 4461292270    | investor court#                                             |
| Loan2270        | 4506-C                      |   | -    | Borrower Information Borrower First Name                                                                                                    | Borrower Last Name            | Borrower Generation    |               | Borrower SSN                                                |
|                 | HMDA Information            |   |      | NAVID<br>Borrower Credit Score                                                                                                    | Borrower No Credit Score      | <b>~</b>               |               |                                                             |
|                 | Qualifying Ratios           | æ |      | 0<br>Co-Borrower First Name                                                                                                    | No V<br>Co-Borrower Last Name | Co-Borrower Generation |               | Co-Borrower SSN                                             |
|                 | Vendor Info                 | æ |      | Co-Borrower Credit Score                                                                                                    | Co-Borrower No Credit Score   | <b>~</b>               |               |                                                             |
|                 | Patriot Act                 |   |      | 0<br>Representative Credit Score                                                                                                    | Citizenship Status            | 1st Time Homebuver     | Self Employed |                                                             |
|                 | Custom PDF Documents        |   |      | Borrower   Property Information                                                                                                    | US Citizen                    | No V                   | Yes 🗸         |                                                             |
|                 | Scenario Pricer             |   |      | Address Number                                                                                                    | Address Street                |                        |               | Address Unit                                                |
|                 | Register Loan               |   |      | Property Address (Combined)                                                                                                    |                               |                        |               |                                                             |

Fill out the required fields:

- Product Name (If you are unsure run it through the <u>Quick Pricer</u>)
- Borrower Credit Score & Borrower no Credit Score
- Co-borrower Credit Score & Co-borrower no Credit Score (if applicable)\*
- Address #
- Address Street
- Click Choose County and select the County from the Pop up

\*if there is no co-borrower choose the blank space above "yes" under co-borrower no score

#### For Foreign National Borrowers:

- Select "Foreign National" under citizenship status
- Type in 111-11-1111 under Borrower SSN
- Select "Yes" under Borrower no credit score
- Occupancy Type must be Investment or Second/Vacation

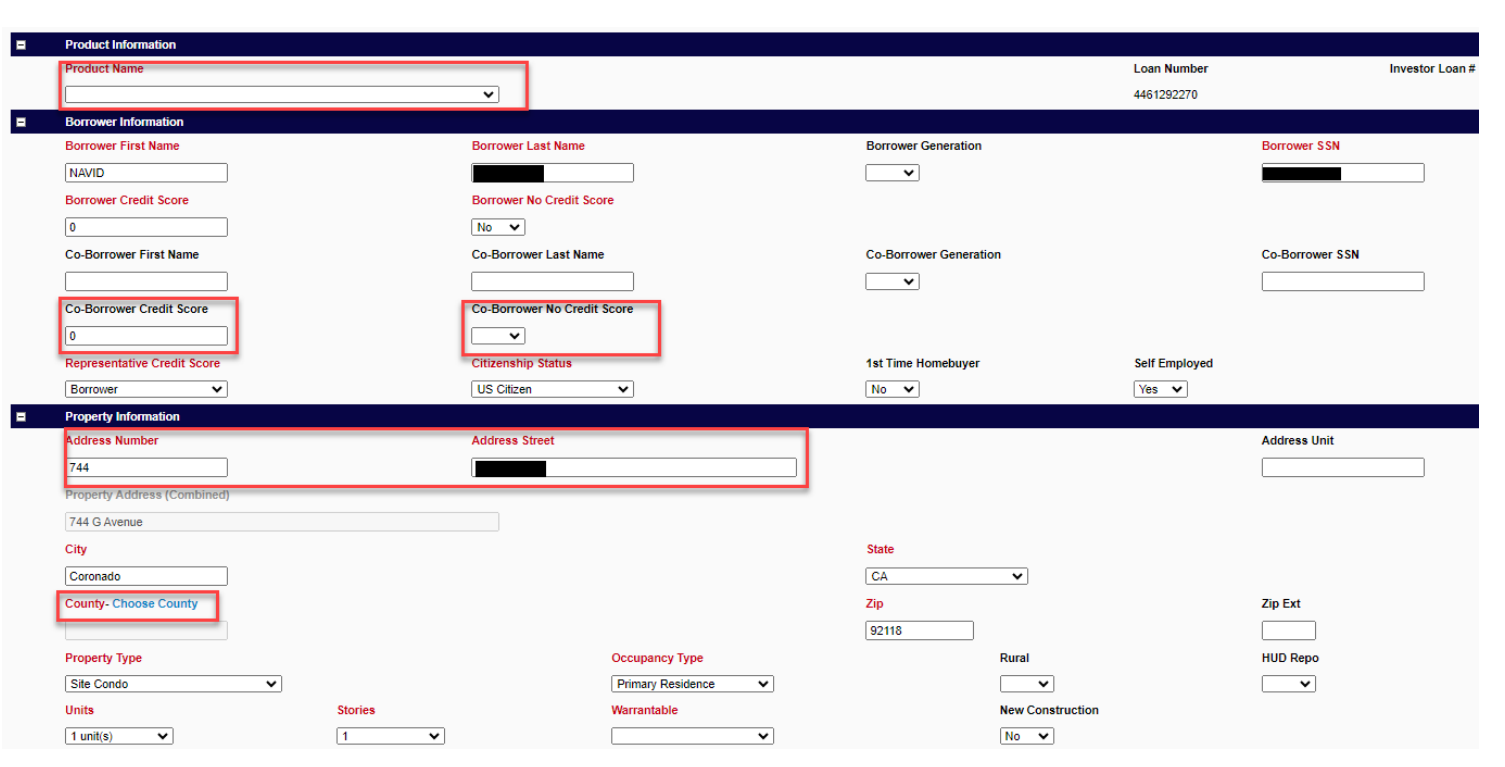

- Amort/Maturity Term: PITI choose (360/360) I/O choose (360/480)
- Escrow Waiver Select if you want impounds, Yes or No
- Doc Type Always choose "full doc" even if it is a bank statement or DSCR loan
- Interest Only select Yes or No
- If Interest only, Interest Only period =120 months
- Originator Compensation-

Choose Lender Paid or Borrower paid https://www.5thstcap.com/FAQ/compensation.php

• Enter Origination Fee % or \$ If BPC see slide on next page

| oan Information                |                          |                      |                      |             |
|--------------------------------|--------------------------|----------------------|----------------------|-------------|
| ase Loan Amount 1st Mtg *      | Amort/Maturity Term      | Purpose of Loan      |                      |             |
| \$1,492,000.00                 | 360/360 🗸                | Purchase             | ~                    |             |
| inanced PMI/MIP/VAFF           | Escrow Waiver            | Purpose of Refinance |                      |             |
| 50.00                          | Yes 🗸                    |                      | ~                    |             |
| oan Amount 1st Mtg *           | Escrow Waiver Type       | Doc Туре             |                      |             |
| 1,492,000.00                   |                          |                      | <b></b>              |             |
| oan Amount 2nd Mtg *           | HELOC Piggyback          | Buydown              | Buydown Plan         | Contributor |
| 50.00                          | <b>~</b>                 | No 🗸                 | ~                    |             |
| ndrawn HELOC                   | Estimated Closing Date 1 |                      |                      |             |
| 50.00                          |                          |                      |                      |             |
| urchase Price                  | LTV                      | Interest Only        | Interest Only Period |             |
| \$1,865,000.00                 | 80.000%                  | No 🗸                 | ~                    |             |
| ppraised Value                 | CLTV                     | MI                   | MI Coverage          | LPMI        |
| \$1,865,000.00                 | 80.000%                  | No 🗸                 | ~                    | ~           |
| ash Out                        | HCLTV                    | Seller Contributions |                      |             |
| 50.00                          | 80.000%                  | <b>~</b>             |                      |             |
| п                              | Originator Compensation  |                      |                      |             |
| 0.000%                         | <b></b>                  |                      |                      |             |
| new or existing , 1 mm/dd/yyyy |                          |                      |                      |             |
| nderwriting Method             |                          |                      | Down Payment Ass     | sistance    |
| ✓                              |                          |                      | ~                    |             |

- If you have any comments for intake or the Underwriter note them in the comments section
- Review the terms on the screen and if everything is accurate Select "Register" at the

| bottom | Other Lock Information |                                                     |                          |   |                 |          |        |  |
|--------|------------------------|-----------------------------------------------------|--------------------------|---|-----------------|----------|--------|--|
|        | Origination Fee %      |                                                     | Origination Fee \$       |   | Origination Fee |          |        |  |
|        | 0.000%                 |                                                     | \$0.00                   | ] | \$0.00          |          |        |  |
|        | Discount Fee           |                                                     |                          |   |                 |          |        |  |
|        | \$0.00                 |                                                     |                          |   |                 |          |        |  |
| 2      | Credit Information     |                                                     |                          |   |                 |          |        |  |
| -      | Additional Information |                                                     |                          |   |                 |          |        |  |
|        | Comments               |                                                     |                          |   |                 |          |        |  |
|        |                        |                                                     |                          |   |                 |          |        |  |
|        |                        | Validate Duplicate SSN<br>Validate Lock Eligibility | ● Yes ○ No<br>● Yes ○ No |   | <u>A</u>        | Register | Cancel |  |

If an error message pops up in a new window reflecting "Eligibility Disqualifications" see instructions on next page

 If an error message pops up in a new window reflecting "Eligibility Disqualifications" which will not let you register, Select "NO" next to Validate Lock Eligibility

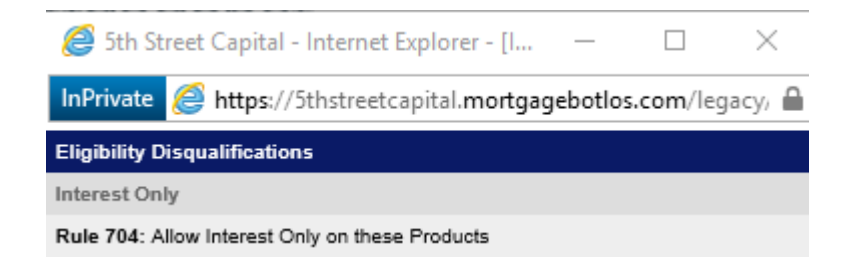

#### Next, Select "Register"

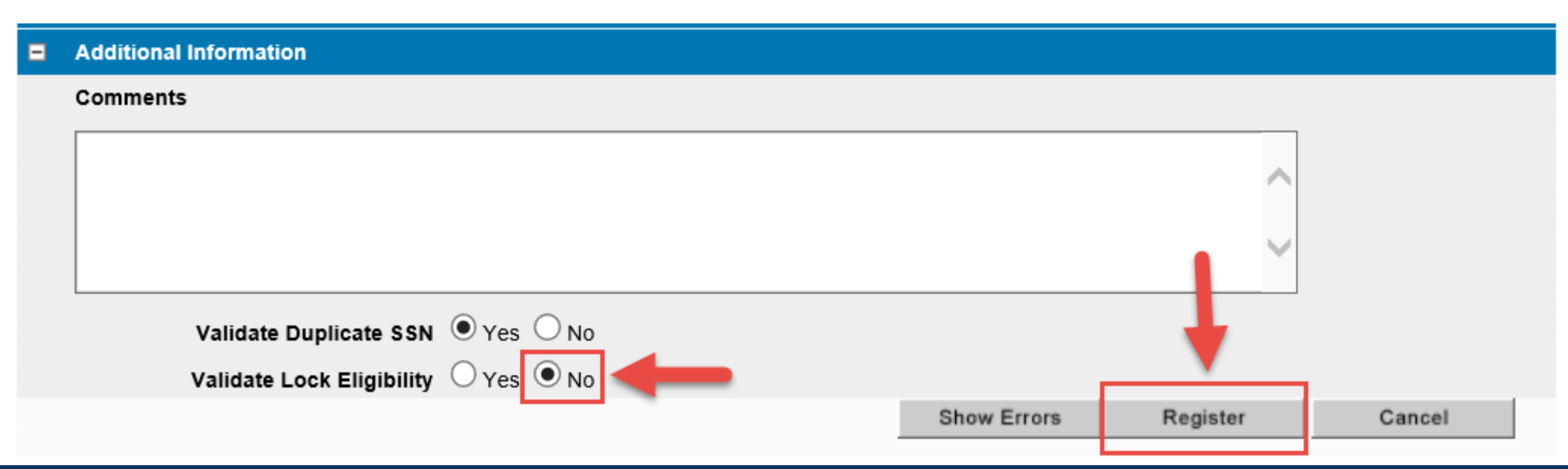

## The Registration Summary Screen will pop up

| Forms & Docs             | ^            |   | Cami Originator - 5th Street Capital, Inc ID: 5th Street Wholesale<br>2020 Camino Del Rio N, Suite 700, San Diego, CA 92108<br>Phone: 888-702-3385 |            |        |
|--------------------------|--------------|---|----------------------------------------------------------------------------------------------------|------------|--------|
| Borrower Summary         |              |   | Performed By: Cami Sablan                                                                                                    |            |        |
|                          |              | Ŧ | Expand All 🖯 Collapse All                                                                                                    |            |        |
| Loan Estimate            |              | = | Pricing Information                                                                                                    |            |        |
|                          |              |   |                                                                                                    | Rate       | Price  |
| Itemized Eee Worksheet   | 占            |   | Base                                                                                                    | 0.000%     | 0.000  |
| iternizeu i ee worksneet | • <b>D</b> * |   | Adjustments                                                                                                    | 0.000%     | -1.250 |
|                          |              |   | Rule ID 866:Borrower Paid Compensation                                                                                                    | 0.000%     | 0.000  |
| 4506-C                   |              |   | LTV > 75 and LTV <= 80 and Credit Score > 759 then price adjustment = -1                                                                           | 0.000%     | -1.000 |
|                          |              |   | DTI <= 85 and Escrow Waiver is true then price adjustment = -0.25                                                                                  | 0.000%     | -0.250 |
| HMDA Information         |              |   | Net Price                                                                                                    | 0.000%     | 0.000  |
|                          |              |   |                                                                                                    |            |        |
| Qualifying Ratios        | <pre>c</pre> |   | LTV <= 80 and Purpose of Loan is Purchase then fee adjustment = 0.25                                                                               | \$3,730.00 |        |
|                          |              |   | Net Fee Adjustments applied to lock:                                                                                                    | \$3,730.00 |        |
| Vendor Info              | ₽            |   | Product Code                                                                                                    |            |        |
|                          |              |   | Product Code                                                                                                    |            |        |
| Patriot Act              |              | _ | 30 year Fixed H                                                                                                    |            |        |

- Select "close"
- You may now upload your documents

#### How to Upload Documents - On the left side of the screen, select imaging, then select upload document

| Lending Portal - URL | A 🗸 |                                                                                                    |
|----------------------|-----|----------------------------------------------------------------------------------------------------|
| Doc Packages         | ~   |                                                                                                    |
| Closing Docs         | ~   | Documents needed for 5 <sup>th</sup> Street to disclose the LE                                         |
| Services             | ~   | <ul> <li>1003 dated within 24 hours of loan import</li> </ul>                                          |
| Status & Tracking    | ~   | <ul> <li>Fully Completed Broker Submission Fee<br/>Sheet <u>Broker Submission Fee Sheet</u></li> </ul> |
| Actions              | ~   | <ul> <li>Estimated Settlement Statement from<br/>Escrow/ Preliminary CD from Closing Agent</li> </ul>  |
| Imaging              | ^   |                                                                                                    |
| ImageFlow            |     | Upload the <b>pre-qua</b> l if your Loan Officer received one from their AE                            |
| Upload Document      |     |                                                                                                    |

The document upload screen will appear (see next page for screenshot)

- Click the empty box to the right of 'File to Upload' or use the drag and drop feature 'Drop Files to Upload' \*Users have the ability to drag and drop multiple documents at one time in the grey space and designate the document type to upload (see next slide)
- Locate the file(s) on your computer that you want to upload (make sure it is not password protected)
- Click the Arrow on right of 'Document Type' field and select the description that best matches what you are uploading

\*You must **choose a document type** for **EACH** document that you upload. If a document type is not selected, the document will not be uploaded to file even if you receive a successful upload message

- Appraisal uploads: Choose 'Full Color' under the first drop down "Color Handler" and select appraisal type under document type
- Click 'Submit' and repeat process until all your documents are uploaded

| NAVID<br>Loan #4461292270 |   | 4461292     | 270 - NAV         | /ID                             |        |             |                 |                    |           |                      |                   | ٦ |
|---------------------------|---|-------------|-------------------|---------------------------------|--------|-------------|-----------------|--------------------|-----------|----------------------|-------------------|---|
| Y Type to filter          |   |             |                   |                                 |        |             |                 |                    |           |                      |                   |   |
|                           |   | Applicatio  | n Criteria        |                                 |        |             |                 |                    |           |                      | Hide              |   |
| Forms & Docs              | ~ | Applicatio  | n Date:           | 9/18/2024                       |        |             |                 | Property Address   |           | 0                    |                   |   |
| Lending Portal - URLA     | ~ | Name        |                   | ⊘                               |        |             |                 | Value of Property  |           | 0                    |                   |   |
| 5                         |   | Monthly I   | come              | ⊘                               |        |             |                 | Loan Amount        |           | <b>O</b>             |                   |   |
| Doc Packages              | ~ | Social Sec  | urity Number      | •                               |        |             |                 |                    |           |                      |                   |   |
| Closing Docs              | ~ | Loan Deta   | ils               |                                 |        |             |                 |                    |           |                      | Hide              |   |
| Services                  | ~ | Final:      | 9/18              | 3/2024                          |        |             |                 | Product Code:      | 30 ye     | ear Fixed H          |                   |   |
|                           |   | Loan Amo    | unt: \$1,4        | 92,000.00                       |        |             |                 | Rate:              | 5.62      | 5%                   |                   |   |
| Status & Tracking         | ~ | Loan Purp   | ose: Purc         | chase                           |        |             |                 | APR:               | 0.00      | 0%                   |                   |   |
| Actions                   | ~ | Institution | : 5th S           | Street Capital, Inc. (5th Stree | et Who | lesal       | e)              | P & I:             | \$0.0     | D                    |                   |   |
|                           |   | Loan State  | IS:               |                                 |        |             |                 | PITI:              | \$10,4    | 472.31               |                   |   |
| Imaging                   | ~ | AU Status   | :                 |                                 |        |             |                 | Lock Status:       | Regi      | stered               |                   |   |
|                           |   | 6           | XDOC - Internet E | xplorer                         |        |             |                 |                    |           |                      |                   |   |
|                           |   | X           | https://imageflow | 26566.mortgagebotlos.com/x      | :doc/u | ii/xap      | ps/fileUpload.a | spx?AppLink=DOCU   | IMENTUPL  | OAD&ProjectId=1000&0 | ContainerKey=5039 |   |
|                           |   | x           | Upload Loan Do    | ocuments                        |        |             |                 |                    |           |                      |                   |   |
|                           |   | Lo          | an                |                                 | Ŧ      | <b>+</b>  F | Files to Uploa  | d                  |           |                      |                   |   |
|                           |   | Sea         | rch For Loan      |                                 |        | ج<br>م      | File to upload  | Prelim.pdf         |           |                      |                   |   |
|                           |   | Los         | in Details        |                                 |        | 2           | Color Handler   | Black and White    |           |                      |                   |   |
|                           |   | Loa         | n Nbr             |                                 |        | 0           | Render Quality  | Normal             |           |                      |                   |   |
|                           |   | Во          | rower Information | 1                               |        | Û           | Document Type   | Preliminary Title  | Report    |                      |                   |   |
|                           |   | Fire        | t Name            |                                 | ·      |             |                 |                    |           |                      |                   |   |
|                           |   | Las         | t Name            |                                 |        | B           | File to upload  | CPL.pdf            |           |                      |                   |   |
|                           |   |             |                   | Reset Search                    |        | 0           | Color Handler   | Black and White    |           |                      |                   |   |
|                           |   | Sel         | ected Loan        |                                 |        | -           | Render Quality  | Normal             |           |                      |                   |   |
|                           |   | Los         | in Details        |                                 |        | ۵           | Document Type   | Closing Protection | on Letter |                      |                   |   |
|                           |   | Loa         | n Number 446124   | 5013                            |        |             |                 |                    |           |                      |                   |   |

Loan ID

5039

Borrower Information

Drop Files to Upload...

Office: (888) 702-3385 | Fax: (888) 702-2965 | 2020 Camino Del Rio N Ste 700 San Diego, CA 92108 Copyright 2024 © 5th Street Capital, Inc. Licensed by the Department of Business Oversight NMLS #1436495

#### $\Box \times$ \_

🕋 | 😧 | 🏜 Clear All Subm

> $\sim$  $\checkmark$  $\checkmark$

 $\checkmark$  $\checkmark$  $\checkmark$  Your loan is now registered and received at 5<sup>th</sup> Street Capital Inc.

Please feel to reach out to us with any questions or comments

www.5thstcap.com